| 那覇市立教育研究所 | 令和4年7月8日作成 | 令和4年7月8日編集 |
|-----------|------------|------------|
|-----------|------------|------------|

## USBメモリ等のウイルスチェックの手順

那覇市立小中学校の校務系端末に導入されているウイルス対策ソフト「ウイルスバスター」を用いた USBメモリの、ウイルスチェック方法をご案内します。

教育研究所から特段の指示がない限りは、校務系ネットワーク(有線LANケーブル)に接続した状態 で作業してください。

1. 端末に校務系のLANケーブルを接続します。Wi-Fi機能がある端末はオフにします。

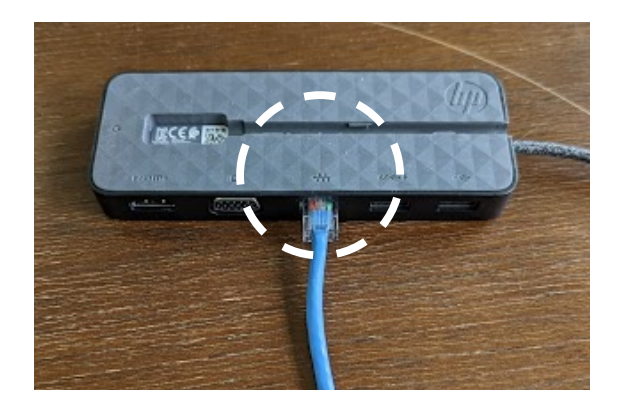

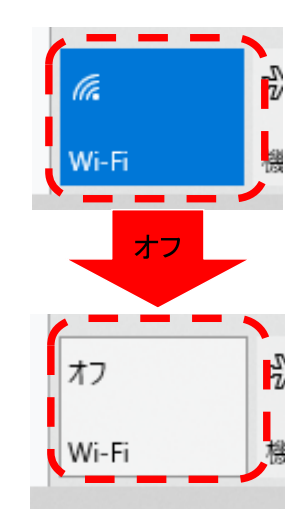

15:04

Ę,

①( へ) 違 ① 聖 (1) 2022/06/10

2. 先ずは、ウイルスバスターを最新の状態にアップデートします。 ディスプレイ右下にタスクトレイ (時計がある)があります。 (3) セキュリティエージェントコンソールの起動 | ①こちらの∧を押すと、メニューが Apex Oneリアルタイムモニタの表示 表示されます。 ②ウイルスバスターのアイコンを右 今すぐアップデート クリックしてください。 手動検索 ③セキュリティエージェントコン 予約検索の詳細設定 ソールの起動を押します コンポーネントのバージョン セキュリティエージェントのアンロード (2)  $\oplus$ ₩ 0 **\$** P .... ۲ 5 æ 0

次ページへ続きます。

0

3. ウイルスバスターのコンソールが表示されるので、「アップデート」ボタンを押します。

| Omethall Apex Oneセキュリティエージェント    |            | ? _ ×                                                  |                 |
|----------------------------------|------------|--------------------------------------------------------|-----------------|
| 保護されています<br>保護された状態であり、ソフトウェブ    | アは最新の状態です  |                                                        |                 |
| <br>  ウイルス/不正ブログラム               | 0          | アップデート                                                 | ? _ X           |
| 2022/05/25 (水) 19:32以降           |            |                                                        |                 |
| スパイウェア/グレーウェア                    | <b>♀ ↓</b> | アップデ                                                   | ートしています         |
| 2022/05/25 (水) 19:32以降           |            |                                                        |                 |
| 予約検索                             | 有効         |                                                        |                 |
| 毎週火曜日の12:00                      | アップデー      | -+ 🎽 🗡                                                 | •               |
| スマートスキャンエージェントパターン 17.61<br>ファイル | 5.00       | アップデート                                                 | ? _ X           |
| 前回のアップデート: 2022/06/09            |            |                                                        |                 |
| 💼 և 🌣                            |            | メーレンボー<br>「「」<br>「」<br>「」<br>「」<br>」<br>「」<br>」<br>した。 | ネントのアップデートが完了しま |

アップデート完了が出ればOK。

4. コンソールで「検索」ボタンを押します。

| ✓ TREND   Apex One セキュリティエージェント                                                                                                    | ? _ X                     |                                                                            |                          |
|----------------------------------------------------------------------------------------------------|---------------------------|----------------------------------------------------------------------------|--------------------------|
| 保護されています 保護された状態であり、ソフトウェア                                                                                                    | は最新の状態です                  | •                                                                          |                          |
| ウイルス/不正プログラム<br>2022/05/25 (水) 19-82比塚峰<br>スパイウェア/グレーウェア<br>2022/05/25 (水) 19-82比塚峰                                                         | ○<br>○<br>Q<br>検索         | 手動検索<br>検索するフォルダ                                                           |                          |
| <b>予約検索</b><br>毎週火曜日の1200<br>スマートスキャンエージェントパターン 17.615<br>ファイル<br>前回のアップデート: 2022/06/09<br>Windowsやローカルディスグ<br>チェックしてください。<br>下の検索を押してください。 | ☆<br>アップデート<br>200(C:)以外を | <ul> <li>マイコンピュータ</li> <li>● ● ● ● ● ● ● ● ● ● ● ● ● ● ● ● ● ● ●</li></ul> | <mark>(D:)</mark><br>E:) |
|                                                                                                    | 手動検索                      |                                                                            | ? _ X                    |
|                                                                                                    | C:¥Windows¥assembly       | /¥NativeImages_v4.0.30319_64¥System¥d1b08a                                 | 492d712e0                |
| 検索の完了を待機します。<br>100%になれば作業終了です。<br>ウイルスが検知された場合は、教育<br>研究所まで相談ください。                                                                         | 4%                        | <b>検索しています</b><br>検索されたファイル/レジストリキー: 0<br>経過時間: 0:00:03                    |                          |
| ツールフェーク く 1日 読ん ノーク にっ                                                                                                    | 検出された2脅威                  |                                                                            | 0                        |
|                                                                                                    |                           |                                                                            |                          |